# MODUL 11 Data Center

# <u>A. Tujuan :</u>

- 1. Mampu menginstalasi data center
- 2. Mampu mengimplementasikan cluster

# **B. Dasar Teori**

Data center adalah fasilitas fisik yang dipakai sebagai tempat menyimpan sistem komputerisasi dan komponen lainnya yang terkait, seperti sistem komunikasi data dan sistem penyimpanan. Data center berperan sebagai repositori terpusat bagi kepentingan suatu institusi.

Fungsi umum dari data center memang sebagai media penyimpanan, namun bagi perusahaan memiliki berbagai fungsi lainnya.

Terutama dalam menjalankan bisnisnya, memberikan layanan terhadap pelanggan, dan berbagai hal lainnya, berikut ringkasan beberapa fungsi data center :

- 1. Penggunaan data center memudahkan perusahaan melakukan file sharing dalam tim internal
- 2. Penggunaan data center meningkatkan produktivitas aplikasi perusahaan
- 3. Mendukung penggunaan dan pengembangan CRM (customer relation management)
- 4. Media analisis big-data dan pengembangan machine learning
- 5. Meningkatkan keamanan database perusahaan

## Jenis Layanan Data Center

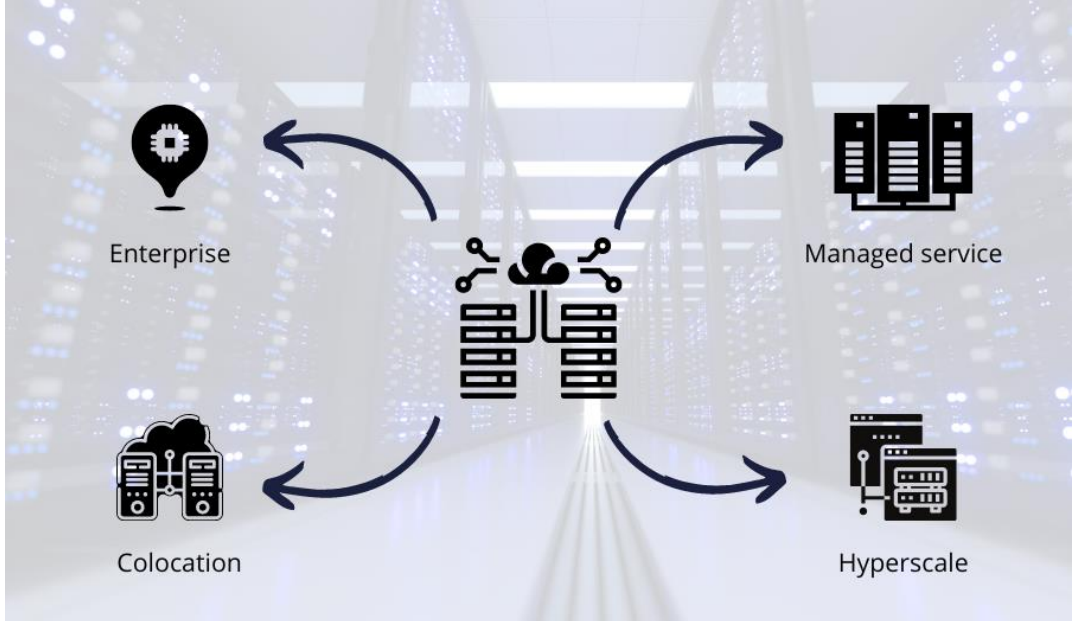

Gambar 1. Jenis Layanan Data Center

1. Enterprise

Jenis layanan satu ini adalah mengembangkan data center yang terletak di lingkungan perusahaan itu sendiri. Perusahaan memiliki kuasa penuh untuk menambah kapasitas, melakukan pengelolaan data, hingga melakukan maintenance. Jenis layanan ini juga terkenal dengan on-site data center. Keunggulannya terletak pada akses kontrol yang besar, namun kelemahannya memerlukan sumber daya besar untuk pembangunan dan perawatannya.

2. Managed Service

Jenis layanan selanjutnya adalah managed service. Layanan ini sesuai dengan namanya, yaitu pengelolaan oleh pihak ketiga. Anda dan perusahaan menyewa layanan penyimpanan dari pihak ketiga, nantinya seluruh perawatan menjadi tanggung jawab pihak ketiga.

3. Colocation

Jenis satu ini merupakan kombinasi antara enterprise dan managed, yaitu Anda menyewa media penyimpanan datanya. Namun dalam hal pengelolaan dan perawatan menjadi tanggung jawab perusahaan Anda, termasuk memasang firewall dan menambah kapasitas.

4. Hyperscale

Jenis layanan satu ini mengedepankan kemudahan dalam mengembangkan kapasitas penyimpanan. Hal ini cocok untuk perusahaan rintisan yang memerlukan banyak ruang penyimpanan. Selain itu cocok juga untuk perusahaan yang sedang ekspansi digital dengan cepat.

### Pertimbangan Memilih Data Center

1. Sumber Listrik

Salah satu pertimbangan dalam memilih data center adalah sumber daya listrik yang digunakan. Power supply merupakan hal krusial bagi setiap data center. Mengapa demikian? Saat terjadi risiko seperti pemadaman listrik, bank baterai akan menampilkan data dan generator diesel akan berfungsi sebagaimana mestinya. Data center dengan sumber daya listrik yang baik memungkinkan pengguna untuk meminimalisir gangguan yang terjadi pada listrik.

2. Data Storage

Data storage atau penyimpanan data tidak kalah penting untuk kamu pertimbangkan kapanpun hendak memilih data center. Spesifikasi server yang memadai berperan penting dalam memberikan performa pusat data yang cepat.

Untuk kebutuhan satu ini, tidak sedikit pihak yang menggunakan processor multicore. Tujuannya adalah agar bisa memproses data dengan cepat. Penyimpanan juga menjadi penting sehingga kamu bisa mempertimbangkan HDD atau SSD untuk kebutuhan penyimpanan data.

3. Keamanan

Data center sudah seharusnya memiliki sistem keamanan yang baik, baik secara fisik di lokasi di mana data center berada maupun keamanan siber. Untuk keamanan fisik, pastikan terdapat kamera yang mengawasi pergerakan yang terjadi di gedung data. Tidak hanya itu, pastikan tidak sembarang orang memiliki akses masuk ke gedung tersebut. Sebaiknya gunakan autentikasi dua faktor atau kartu identitas pribadi bagi setiap pengunjung.

4. Bandwidth

Mungkin masih banyak yang tidak tahu kalau bandwidth memengaruhi kecepatan proses data. Bandwidth yang besar akan dapat memproses transfer data dengan cepat. Jadi, sebaiknya tidak melupakan betapa pentingnya hal satu ini sebagai pertimbangan dalam mencari data center.

5. Lokasi

Apakah data center dekat dengan perusahaan atau tempat kamu menjalankan bisnis? Tidak bisa dipungkiri bahwa lokasi juga turut menjadi pertimbangan dalam menentukan data center yang akan dipilih. Lokasi berpengaruh pada kecepatan pengiriman data ke pengguna. Agar tidak terjadi hambatan selama proses pengiriman data, sebaiknya pilih lokasi data center yang tidak jauh dari lokasi bisnis.

### C. Tugas Pendahuluan

Pelajari konsep Data Center dengan baik.

### D. Percobaan

### D.1. Membuat media instalasi proxmox di USB Flashdisk

1. Jalankan rufus dan siapkan usb drive.

Jika menggunakan Rufus, maka perlu menggunakan mode DD. Jik tidak, terkadang usb proxmox ve tidak bisa booting atau tidak dikenali saat booting.

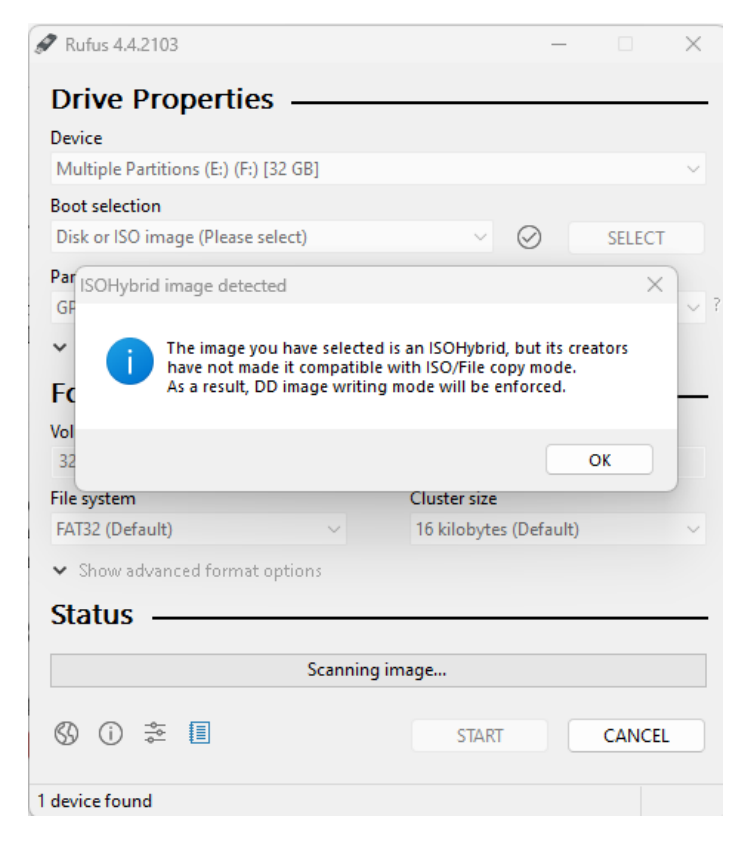

2. Pilih setting sebagai berikut dan klik START.

| ~                                               |        |                       |        |          |
|-------------------------------------------------|--------|-----------------------|--------|----------|
| 🖉 Rufus 4.4.2103                                |        | -                     |        | $\times$ |
| Drive Properties —                              |        |                       |        |          |
| Device                                          |        |                       |        |          |
| Multiple Partitions (E:) (F:) [32 GB            | ]      |                       |        | $\sim$   |
| Boot selection                                  |        |                       |        |          |
| proxmox-ve_7.4-1.iso                            |        | ~ Ø                   | SELECT |          |
| Partition scheme                                |        | Target system         |        |          |
| GPT                                             | $\sim$ | UEFI (non CSM)        |        | $\sim$ 7 |
| ✓ Show advanced drive properties                | es     |                       |        |          |
| Format Options —                                |        |                       |        |          |
| Volume label                                    |        |                       |        |          |
| 32 GB                                           |        |                       |        |          |
| File system                                     |        | Cluster size          |        |          |
| FAT32 (Default)                                 | $\sim$ | 16 kilobytes (Default | )      | $\sim$   |
| <ul> <li>Show advanced format option</li> </ul> | 15     |                       |        |          |
| Status                                          |        |                       |        |          |
| Status                                          |        |                       |        |          |
|                                                 | READY  | 1                     |        |          |
|                                                 |        |                       |        |          |
| () () ≵ Щ                                       |        | START                 | CLOSE  |          |
| Using image: proxmox-ve_7.4-1.iso               |        |                       |        |          |

3. Hasil pembuatan installer proxmox di USB, dan usb digunakan untuk instalasi Proxmox VE.

| 🖉 Rufus 4.4.2103                                   | _                      |        | ×      |
|----------------------------------------------------|------------------------|--------|--------|
| Drive Properties —                                 |                        |        |        |
| Device                                             |                        |        |        |
| NO_LABEL (Disk 1) [32 GB]                          |                        |        | $\sim$ |
| Boot selection                                     |                        |        |        |
| proxmox-ve_7.4-1.iso                               | <ul><li>✓ Ø</li></ul>  | SELECT |        |
| Partition scheme                                   | Target system          |        |        |
| GPT $\checkmark$                                   | UEFI (non CSM)         |        | $\sim$ |
| <ul> <li>Show advanced drive properties</li> </ul> |                        |        |        |
| Format Options ———                                 |                        |        |        |
| Volume label                                       |                        |        |        |
| PVE                                                |                        |        |        |
| File system                                        | Cluster size           |        |        |
| FAT32 (Default) $\vee$                             | 16 kilobytes (Default) |        | $\sim$ |
| <ul> <li>Show advanced format options</li> </ul>   |                        |        |        |
| Status                                             |                        |        |        |
|                                                    |                        |        | _      |
| REA                                                | DY                     |        |        |
| 0 0 5 1                                            | CTART                  | CL 005 |        |
|                                                    | SIARI                  | CLOSE  |        |
| 1 device found                                     |                        | 00     | :00:29 |

### D.2. Melakukan instalasi Proxmox VE di Data Center

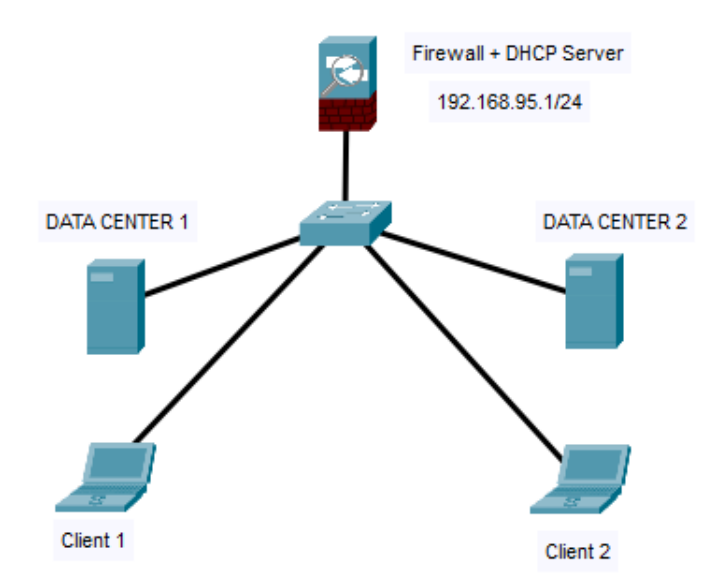

### Topologi Jaringan

Pada praktikum ini, telah disetting sebagai berikut: DATA CENTER 1 => IP: 192.168.95.7 nama: labCloudSAW DATA CENTER 2 => IP: 192.168.95.21 nama: zenhadi

- Persiapan hardware. Hardware server (HDD siap format) File ISO Proxmox VE Flashdisk Software Bootable (rufus) Virtualization Support & Enabled BIOS
- 2. Masukkan Bootable USB ke Server
- 3. Pilih "Install Proxmox VE"

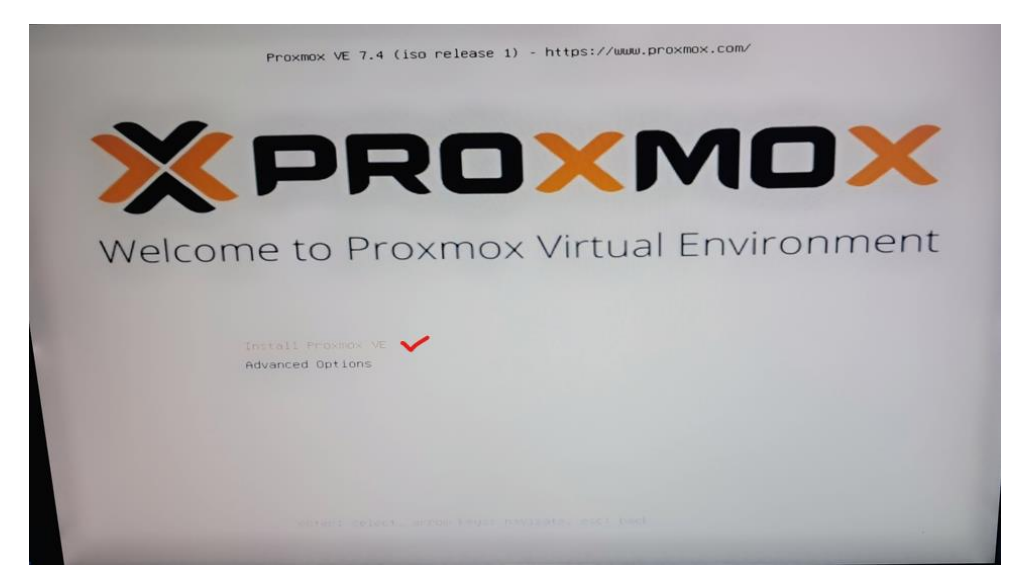

4. Pilih "I Agree"

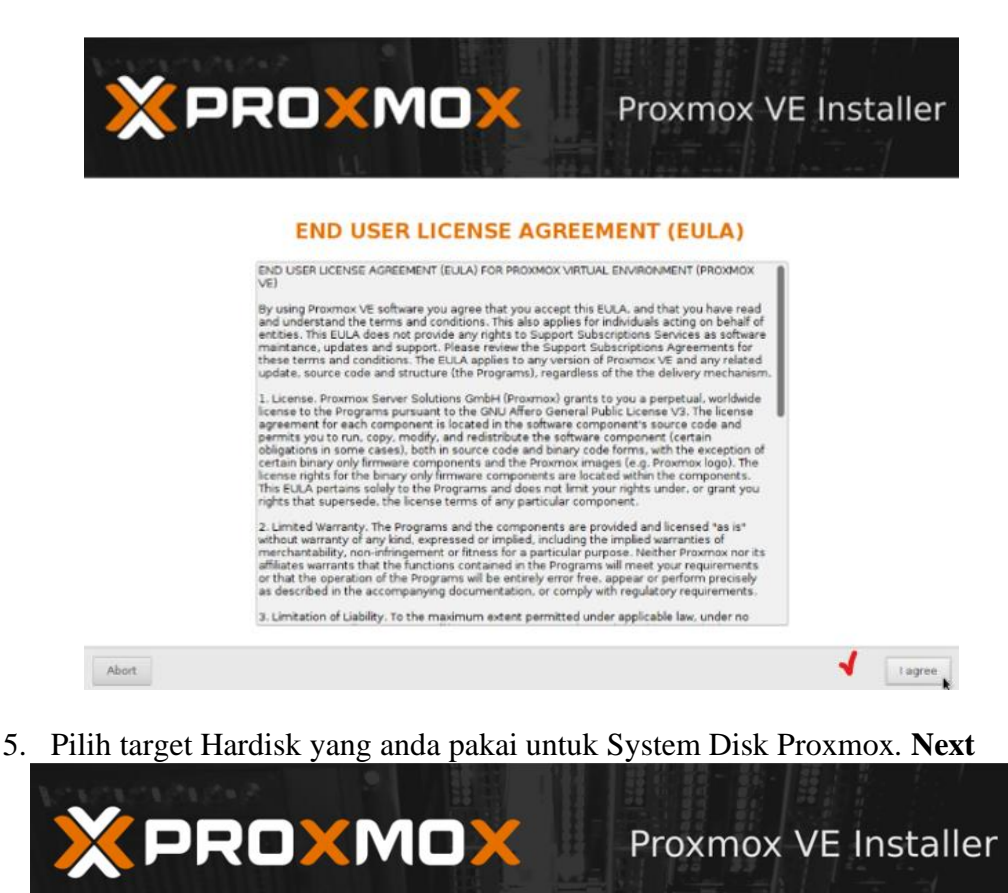

#### **Proxmox Virtualization Environment (PVE)**

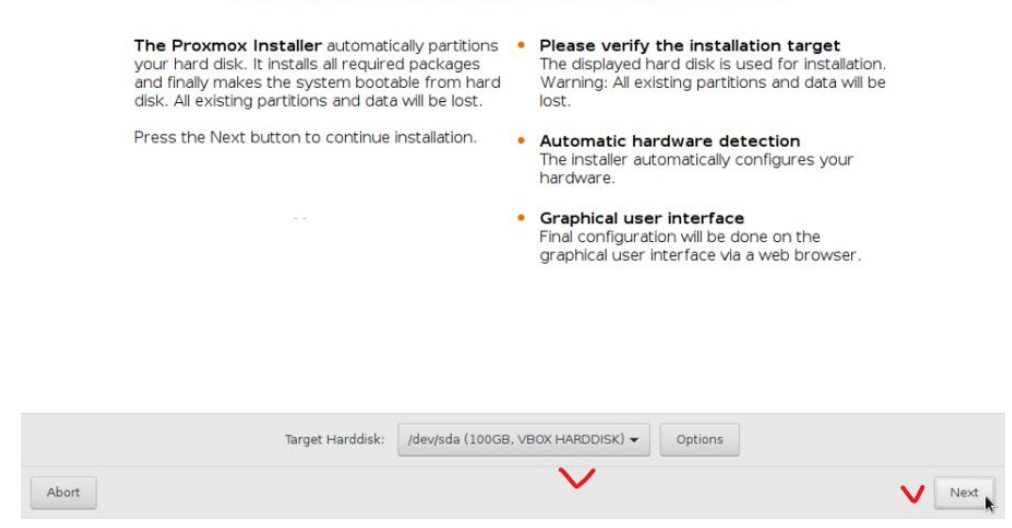

6. Pilih Country, sesuai negara. Next

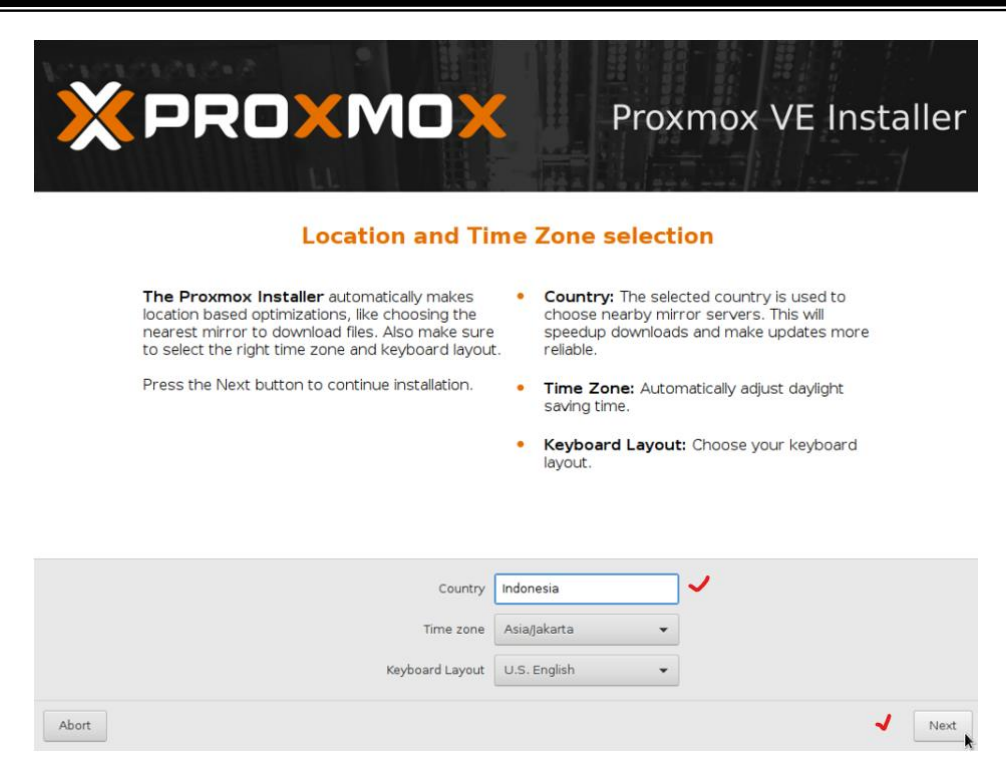

7. Isi password root, untuk login ke system administrator-nya dan admin email untuk administrator, (biasanya untuk mengirimkan alert dari system). **Next** 

Isikan password: triPens\_2024

|                                                                                                    | Proxmox VE Installer                                                                                                    |
|----------------------------------------------------------------------------------------------------|----------------------------------------------------------------------------------------------------|
| Proxmox Virtual Environment is a full feature<br>highly secure GNU/Linux system based on<br>Debian.<br>Please provide the <i>root</i> password in this step. | <ul> <li>Password: Please use a strong password. It should have 8 or more characters. Also combine letters, numbers, and symbols.</li> <li>E-Mail: Enter a valid email address. Your Proxmox VE server will send important alert notifications to this email account (such as backup failures, high availability events, etc.). Press the Next button to continue installation.</li> </ul> |
| Password<br>Confirm<br>E-Mail                                                                                                    | ◆ • • • • • • • • • • • • • • • • • • •                                                                                                    |

8. Pilih interface yang digunakan untuk management proxmox-nya. Isi hostname (FQDN), pastikan tidak konflik dengan hostname lain pada jaringan server system. **Next** 

### **Untuk FQDN:**

Server 1: labCloud1.tri.pens.ac.id Server 2: labCloud2.tri.pens.ac.id

| × PRO×MO×                                                                                                    | C Proxmo                                                                                                    | x VE Installer                                                             |   |              |
|----------------------------------------------------------------------------------------------------|----------------------------------------------------------------------------------------------------|----------------------------------------------------------------------------|---|--------------|
| Management Net           Brase devices the device devices devices dev | <ul> <li>IP address (CIDR): Set tadness (CIDR): Set tadness for your sennation.</li> <li>Gateway: IP address of y frewal.</li> <li>DNS Server: IP address of Server: IP address of the server in the server in the server in the server is the server in the server is the server is the ser</li></ul> | he main IP address<br>wer in CIDR<br>our gateway or<br>of your DNS server. |   |              |
| Kome statismeteren bereinigens H<br>belines (1600 % energiese<br>1000 % energiese                                                                                                    | 35660 - a0:36:bc:c8:d7:07 (igb) →<br>di.tr.pens.ac.id                                                                                                    | enp23s0f0<br>zenhadi.tri.pens.ac.id                                        | • |              |
| ат настия 1999 1992.00<br>Сайонаут 1992.00<br>ОНБ этелет. 127.0.0                                                                                                    | 00.05.1<br>0.1                                                                                                    | 192.168.95.1<br>192.168.95.1<br>127.0.0.1                                  |   | ~            |
|                                                                                                    |                                                                                                    |                                                                            |   | Present Aust |

9. Ringkasan instalasi, kemudian klik Install.

| × PRO                   | (MOX                                     | Proxmox VE Installer                         |  |              |
|-------------------------|------------------------------------------|----------------------------------------------|--|--------------|
| Please confirm the d    | Summary                                  | ne <b>Install</b> button, the installer will |  |              |
| begin to partition your | drive(s) and extract the required files. |                                              |  |              |
| Option                  | Value                                    |                                              |  |              |
| Filesystem:             | ext4                                     |                                              |  |              |
| Disk(s):                | /dev/sda                                 |                                              |  |              |
| Country:                | Indonesia                                |                                              |  |              |
| Timezone:               | Asia/Jakarta                             |                                              |  |              |
| Keymap:                 | en-us                                    |                                              |  |              |
| Email:                  | zenhadi@gmail.com                        |                                              |  |              |
| Management Interface    | enp23s0f0                                |                                              |  |              |
| Hostname:               | zenhadi                                  |                                              |  |              |
| IP CIDR:                | 192.168.95.21/24                         |                                              |  |              |
| Gateway:                | 192.168.95.1                             |                                              |  |              |
| DNS:                    | 127.0.0.1                                |                                              |  |              |
|                         |                                          |                                              |  |              |
|                         | Automatically reboot after successful    |                                              |  | 1<br>install |

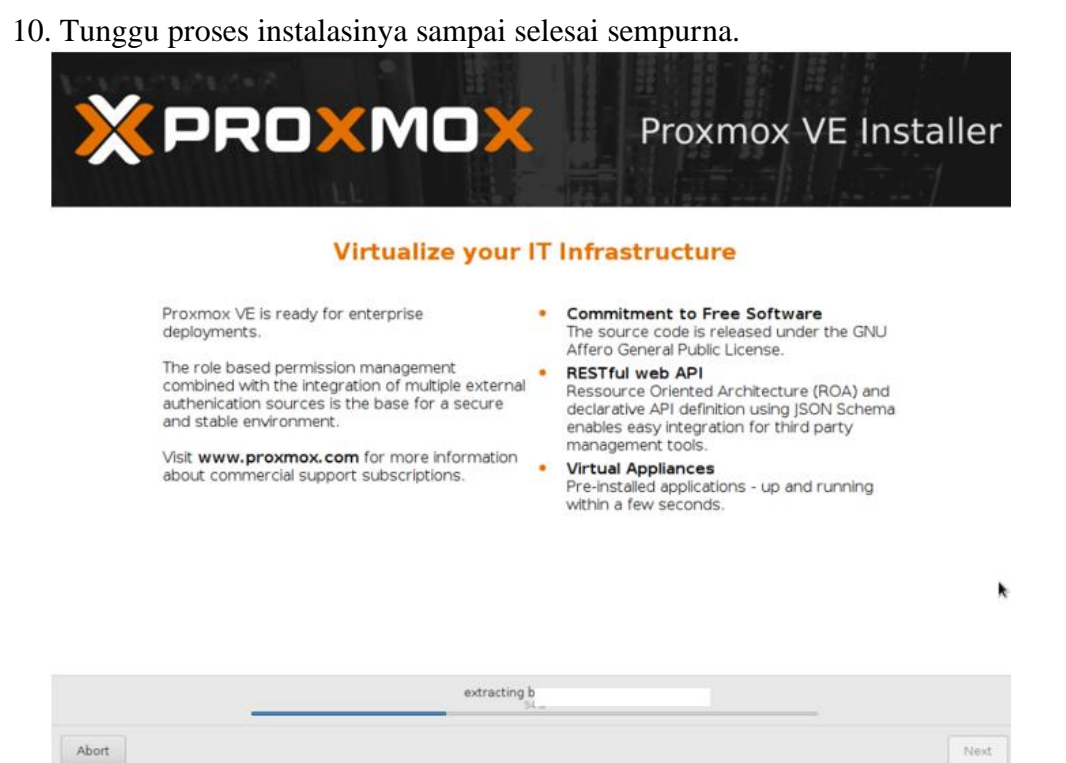

#### 11. Installation Successful. Lakukan reboot.

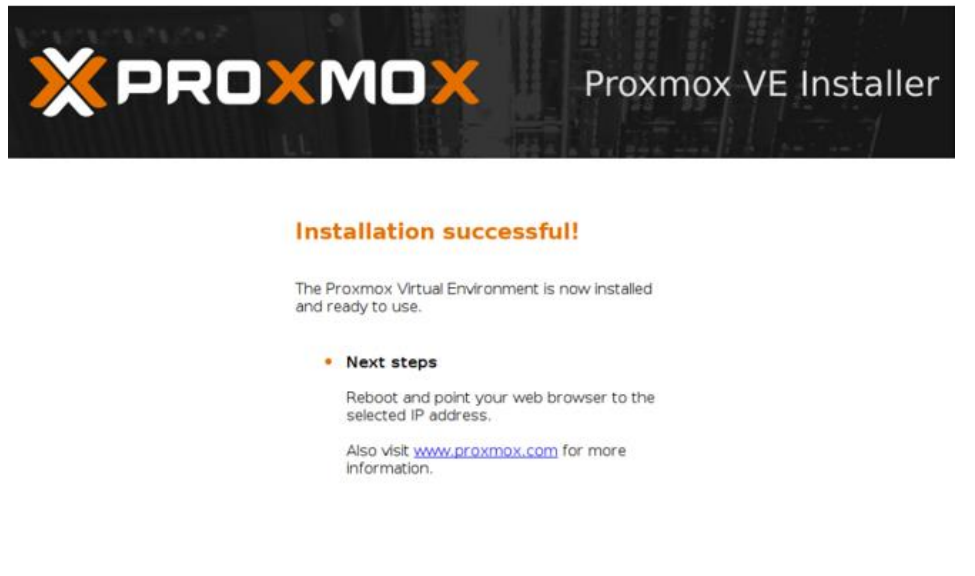

| Abort | ~ | Reboot |
|-------|---|--------|
|       |   |        |

k

12. Pastikan proses bootup tidak ada Failed Start Services.

| [ | 0K | ] | Started Kernel Samepage Merging (KSM) Tuning Daemon.    |
|---|----|---|---------------------------------------------------------|
| Ē | ОK | j | Started Login Service.                                  |
|   | 0K |   | Started ZFS file system shares.                         |
| Ē | ОK | ] | Reached target ZFS startup target.                      |
| [ | OK | ] | Started Raise network interfaces.                       |
| [ | 0K | ] | Reached target Network.                                 |
| Ē | 0K | j | Started LXC Container Monitoring Daemon.                |
|   |    |   | Starting OpenBSD Secure Shell server                    |
| [ | 0K | ] | Reached target Network is Online.                       |
|   |    |   | Starting iSCSI initiator daemon (iscsid)                |
|   |    |   | Starting LXC network bridge setup                       |
|   |    |   | Starting Postfix Mail Transport Agent (instance –)      |
|   |    |   | Started LXC network bridge setup.                       |
|   |    |   | Starting LXC Container Initialization and Autoboot Code |
|   |    |   | Started iSCSI initiator daemon (iscsid).                |
|   |    |   | Starting Login to default iSCSI targets                 |
|   |    |   | Started Login to default iSCSI targets.                 |
|   |    |   | Starting Activation of LVM2 logical volumes             |
|   |    |   | Started OpenBSD Secure Shell server.                    |
|   |    | ] | Started Activation of LVM2 logical volumes.             |
| [ | 0K | ] | Reached target Remote File Systems (Pre).               |
| [ |    | ] | Reached target Remote File Systems.                     |
|   |    |   | Starting LSB: start or stop rrdcached                   |
|   |    |   | Starting LSB: Ceph RBD Mapping                          |
|   |    |   | Starting Permit User Sessions                           |
|   | OK |   | Reached target PVE Storage Target.                      |
|   | OK |   | Started Permit User Sessions.                           |
|   | OK |   | Started Getty on tty1                                   |
|   | OK |   | Reached target Login Prompts.                           |
|   | OK |   | Started LSB: Ceph RBD Mapping.                          |
|   | UK |   | Started LXC Container Initialization and Autoboot Code. |
|   | UK |   | started LSB: start or stop rrdcached.                   |
|   |    |   | Starting ine Proxmox VE cluster filesystem              |
|   | UK |   | Started Postflx Mail (ransport Agent (instance -).      |
|   |    |   | Starting Posti Anali Transport Agent                    |
|   | UK |   | Started Postfix Mail Transport Agent.                   |
|   |    |   |                                                         |

 Setelah selesai booting up, berikut tampilan console cli-nya. Lakukan login dengan "root" dan password "triPens\_2024" saat instalasi sebelumnya.

Cek ip address: # ip a

=> https://192.168.95.21:8006

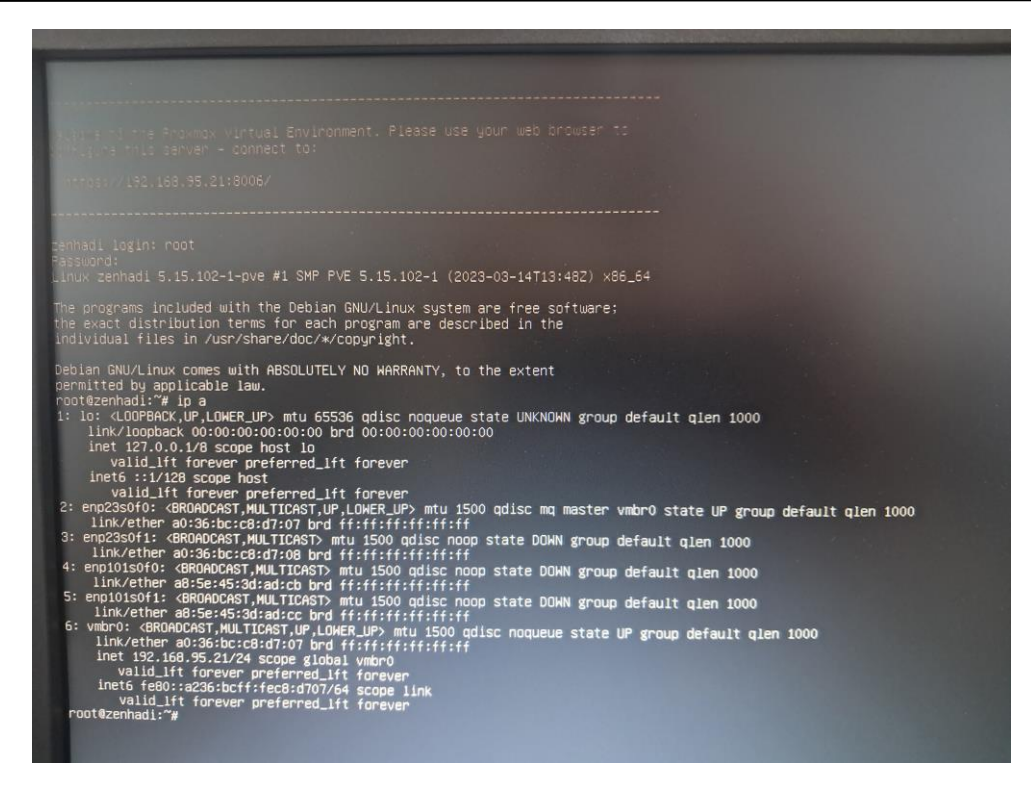

14. Lakukan tes ping ke gateway 192.168.95.115. Tes koneksi melalui website: https://192.168.95.21:8006

| ə <del>s:</del> //192.168.95.21:8006                                                                                                    |          |
|----------------------------------------------------------------------------------------------------|----------|
|                                                                                                    |          |
| Your connection is not private                                                                                                    |          |
| Attackers might be trying to steal your information from <b>192.168.95.21</b> (for examp passwords, messages, or credit cards). <u>Learn more</u>                                                                         | ole,     |
| NET::ERR_CERT_AUTHORITY_INVALID                                                                                                    |          |
| <b>Q</b> To get Chrome's highest level of security, <u>turn on enhanced protection</u>                                                                                                    |          |
| Hide advanced Back to                                                                                                    | safety   |
| This server could not prove that it is <b>192.168.95.21</b> ; its security certificate is not tru your computer's operating system. This may be caused by a misconfiguration or an attacker intercepting your connection. | isted by |
| Proceed to 192.168.95.21 (unsafe)                                                                                                    |          |

16. Gunakan user dan password yang telah disetting sebelumnya. User: root Password: triPens\_2024

| ← → C (0          | Not secure https://192. | 168.95.21:8006/# | v1:0:18:4::::::                                       |                                                       | ☆ 🙆 :                                     |
|-------------------|-------------------------|------------------|-------------------------------------------------------|-------------------------------------------------------|-------------------------------------------|
| × PRO×MO          | X Virtual Environment   |                  |                                                       |                                                       | Documentation 🖵 Crissle VM 😰 Crissle CT 💄 |
| Server View       | ~ 0                     |                  |                                                       |                                                       |                                           |
| ⇒ 📰 Datacenter    |                         |                  | Proxmox<br>User name<br>Password<br>Realm<br>Language | VE Login<br>root<br>Linux PAM standard authentication |                                           |
|                   |                         |                  |                                                       |                                                       |                                           |
| Tasks Cluster log |                         |                  |                                                       |                                                       |                                           |
|                   | End Time                |                  | User name                                             |                                                       |                                           |
|                   |                         |                  |                                                       |                                                       |                                           |

# 17. Hasil akses proxmox VE server melalui website.

|                                                                                    | ient 7.4-3 Search                            |                                                         | A                            |                                                                                             |
|------------------------------------------------------------------------------------|----------------------------------------------|---------------------------------------------------------|------------------------------|---------------------------------------------------------------------------------------------|
| Server View                                                                        | Storage Tocal-lvm' o                         | in node 'zenhadī'                                       |                              |                                                                                             |
| Loracenter     Loracenter     Loracenter     Local (zenhad)     Local-lvm (zonhad) | Summary  M Disks  Of CT Volumes  Permissions | Status<br>Enabled<br>Active<br>Content<br>Type<br>Usage |                              | Hour (average)<br>Ves<br>Ves<br>Disk image, Container<br>LVM-Thin<br>0.00% (0 B of 1.05 TB) |
|                                                                                    |                                              | 12T<br>1T                                               |                              |                                                                                             |
| Cluster log                                                                        |                                              |                                                         |                              |                                                                                             |
| Start Time L End Time                                                              | Node Use                                     | r name                                                  | Description                  | Status                                                                                      |
| Apr 24 10 28 39 Apr 24 10 28 39                                                    | zenhadi root                                 | @pam                                                    | Start all VMs and Containers | ОК                                                                                          |
|                                                                                    |                                              |                                                         |                              |                                                                                             |

# D.3. Melakukan instalasi Ubuntu di Proxmox VE

1. Upload file ISO Ubuntu ke Proxmox

| ← → C 📀           | Not secure https://192.1 | 68.95.21:8006/#                                   | v1:0:=storag  | ge%2Fzenhadi% | %2Flocal:4::=contentIso:::::2 |                   |               |         |           | ☆     | ()     | :   |
|-------------------|--------------------------|---------------------------------------------------|---------------|---------------|-------------------------------|-------------------|---------------|---------|-----------|-------|--------|-----|
| × PRO×MO          | X Virtual Environment    | 7.4-3 Search                                      |               |               |                               |                   | Documentation |         | Create CT | 💄 ros | ot@par | m ~ |
| Server View       | × 0                      | Storage 'local' (                                 | on node 'zenł | hadi'         |                               |                   |               |         |           |       | 0 н    | elp |
| Datacenter        |                          | 🔊 Summary                                         |               | Ipload Down   | load from URL   Remove        |                   |               | Search: |           |       |        |     |
| Sel local (zenha  | di) 🗸                    | 🖺 Backups                                         |               | ame           |                               |                   |               |         | Format    |       |        |     |
| Sel local-lvm (ze | enhadi)                  | <ul> <li>ISO Image</li> <li>CT Templat</li> </ul> | es 🗸          |               |                               |                   |               |         |           |       |        |     |
|                   |                          | Permission                                        | s             | Upload        |                               | $\otimes$         |               |         |           |       |        |     |
|                   |                          |                                                   |               | File:         | C:\fakepath\ubuntu-22.04      | 1-des Select File |               |         |           |       |        |     |
|                   |                          |                                                   |               | File name:    | ubuntu-22.04.1-desktop-a      | md64.iso          |               |         |           |       |        |     |
|                   |                          |                                                   |               | File size:    | 3.56 GIB                      |                   |               |         |           |       |        |     |
|                   |                          |                                                   |               | MIME type:    |                               |                   |               |         |           |       |        |     |
|                   |                          |                                                   |               | Hash algorith | im: None                      | ~                 |               |         |           |       |        |     |
|                   |                          |                                                   |               |               |                               |                   |               |         |           |       |        |     |
| Tasks Cluster log |                          |                                                   |               |               | A                             | bort Upload       |               |         |           |       |        |     |
|                   | End Time                 |                                                   |               |               |                               |                   |               |         |           |       |        |     |
| Apr 24 10:28:39   | Apr 24 10:28:39          | zenhadi                                           | root@pam      | 5             | Start all VMs and Containers  |                   |               |         | OK        |       |        |     |

# 2. Status setelah selesai proses upload.

| Task viewer: Copy data                                                                                                    | $\otimes$  |
|----------------------------------------------------------------------------------------------------|------------|
| Output Status                                                                                                    |            |
| Stop                                                                                                    | 🛓 Download |
| starting file import from: /var/tmp/pveupload-c114e24c6066a02b74b5eb1cf614669b<br>target node: zenhadi<br>target file: /var/lib/vz/template/iso/ubuntu-22.04.1-desktop-amd64.iso<br>file size is: 3826831360<br>command: cp /var/tmp/pveupload-c114e24c6066a02b74b5eb1cf614669b /var/lib/vz/template/iso/ubuntu-22.04.1-desktop-amd64.is<br>finished file import successfully<br>TASK OK | 50         |

### 3. Klik **Create VM** untuk melakukan instalasi Ubuntu. Name: **Ubuntu**

| <b>X PROX</b> M                                     | Virtual Environmer            | nt 7.4-3 Search      |                        |                     | Documentati | on 🖵 Create VM   |              | 🐣 root@pam |
|-----------------------------------------------------|-------------------------------|----------------------|------------------------|---------------------|-------------|------------------|--------------|------------|
| erver View                                          | ~ 4                           | Storage 'local' on r | node 'zenhadi'         |                     |             | $\sim$           |              | Help       |
| Datacenter                                          |                               | Create: Virtua       | I Machine              |                     | $\otimes$   | Search:          |              |            |
| Zenhadi                                             |                               | General O            | S System Disks CPU Mem | ory Network Confirm |             |                  |              |            |
| Collocal-lvm                                        | (zenhadi)                     | Node                 | zenhadi                | Resource Pool:      | ~           | 4-04-24 10:50:32 | iso          | 3.83 GB    |
|                                                     |                               |                      | 200                    |                     |             |                  |              |            |
|                                                     |                               | VM ID:               | 100                    |                     |             |                  |              |            |
|                                                     |                               | Name:                | ubuntu                 | <b>√</b>            |             |                  |              |            |
|                                                     |                               | Name:                | ubuntu                 | ~                   |             |                  |              |            |
|                                                     |                               | Name:                | ubuntu                 | <                   |             |                  |              |            |
|                                                     |                               | Name:                | ubuntu                 | _ ✓                 |             |                  |              |            |
|                                                     |                               | Name:                | ubuntu                 |                     |             |                  |              |            |
|                                                     |                               | Name:                | ubuntu                 | _                   |             |                  |              |            |
|                                                     |                               | Name:                | ubuntu                 | _ •                 |             |                  |              |            |
|                                                     |                               | Name:                | ubuntu                 | ~                   |             |                  |              |            |
|                                                     |                               | Name:                | ubuntu                 | _~                  |             |                  |              |            |
|                                                     |                               | Name:                | ubuntu                 | _                   |             |                  |              |            |
| Tasks Cluster lo                                    | 9                             | Name:                | ubuntu                 | _~                  |             |                  |              |            |
| Tasks Cluster lo<br>Start Time ↓                    | g<br>End Time                 | Name:                | ubuntu                 | _~                  |             |                  |              |            |
| Tasks Cluster lo<br>Start Time ↓<br>Apr 24 10:50 29 | 9 End Time<br>Apr.24 10:50:33 | Name:                | ubuntu                 | _~                  |             |                  | Status<br>OK |            |

4. Klik **Next** di bagian **OS**.

| Create: Virtual Ma | achine     |            |          |         |           |                  | $\otimes$ |
|--------------------|------------|------------|----------|---------|-----------|------------------|-----------|
| General OS         | System     | Disks      | CPU      | Memory  | Network   | Confirm          |           |
| Use CD/DVD d       | lisc image | file (iso) |          |         | Guest OS: |                  |           |
| Storage:           | local      |            |          | $\sim$  | Туре:     | Linux            | $\sim$    |
| ISO image:         | ubuntu-2   | 2.04.1-des | sktop-am | d64.i 🗸 | Version:  | 6.x - 2.6 Kernel | $\sim$    |
| 🔵 Use physical C   | D/DVD Dri  | ive        |          |         |           |                  |           |
| 🔿 Do not use any   | media      |            |          |         |           |                  |           |

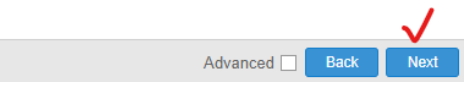

# 5. Klik Next di bagian System.

| Create: Virtual I | Machine           |          |             |                           | $\otimes$ |
|-------------------|-------------------|----------|-------------|---------------------------|-----------|
| General OS        | System Disks      | CPU Memo | ory Network | Confirm                   |           |
| Graphic card:     | Default           | ~        | SCSI Contro | Iller: VirtIO SCSI single | ~         |
| Machine:          | Default (i440fx)  | ~        | Qemu Agent  |                           |           |
| Firmware          |                   |          |             |                           |           |
| BIOS:             | Default (SeaBIOS) | ~        | Add TPM:    |                           |           |

| 🕑 Help | Advanced 🗌 | Back | Next |
|--------|------------|------|------|

6. Klik Next di bagian Disks

| Create: Virtual Mach | nine             |                          |            |                    | $\otimes$ |
|----------------------|------------------|--------------------------|------------|--------------------|-----------|
| General OS S         | ystem Disks      | CPU Memory Network       | Confirm    |                    |           |
| scsi0 🛍              | Disk Bandwi      | idth                     |            |                    |           |
|                      | Bus/Device:      | SCSI V 0 🗘               | Cache:     | Default (No cache) | $\sim$    |
|                      | SCSI Controller: | VirtIO SCSI single       | Discard:   |                    |           |
|                      | Storage:         | local-lvm $\vee$         | IO thread: | $\checkmark$       |           |
|                      | Disk size (GiB): | 32 🗘                     |            |                    |           |
|                      | Format:          | Raw disk image (raw $~~$ |            |                    |           |
|                      |                  |                          |            |                    |           |
|                      |                  |                          |            |                    |           |
|                      |                  |                          |            |                    |           |
|                      |                  |                          |            |                    |           |
|                      |                  |                          |            |                    |           |
|                      |                  |                          |            |                    |           |
| 🕀 Add                |                  |                          |            |                    |           |
| Help                 |                  |                          | Adva       | nced 🗌 🛛 Back 🛛 N  | lext      |

# 7. Klik **Next** di bagian **CPU**

|          | ~~ |        |       |       | _          |              |              |     |        |
|----------|----|--------|-------|-------|------------|--------------|--------------|-----|--------|
| General  | OS | System | Disks | CPU N | lemory     | Network      | Confirm      |     |        |
| Sockets: |    | 1      |       |       | $\bigcirc$ | Туре:        | Default (kvm | 64) | \<br>\ |
| Cores:   |    | 1      |       |       | $\bigcirc$ | Total cores: | 1            |     |        |
|          |    |        |       |       |            |              |              |     |        |
|          |    |        |       |       |            |              |              |     |        |
|          |    |        |       |       |            |              |              |     |        |
|          |    |        |       |       |            |              |              |     |        |
|          |    |        |       |       |            |              |              |     |        |
|          |    |        |       |       |            |              |              |     |        |
|          |    |        |       |       |            |              |              |     |        |
|          |    |        |       |       |            |              |              |     |        |
|          |    |        |       |       |            |              |              |     |        |
|          |    |        |       |       |            |              |              |     |        |
|          |    |        |       |       |            |              |              |     |        |
|          |    |        |       |       |            |              |              |     |        |
|          |    |        |       |       |            |              |              |     |        |
|          |    |        |       |       |            |              |              |     | ~      |

8. Klik Next di bagian Memory

| Seneral                                                               | OS                                                                                                    | System                                                               | Disks                  | CPU         | Memory            | Network                          | Confirm                                                             |
|-----------------------------------------------------------------------|----------------------------------------------------------------------------------------------------|----------------------------------------------------------------------|------------------------|-------------|-------------------|----------------------------------|---------------------------------------------------------------------|
| emory (M                                                              | iB):                                                                                                    | 2                                                                    | .048                   |             | $\bigcirc$        |                                  |                                                                     |
|                                                                       |                                                                                                    |                                                                      |                        |             |                   |                                  |                                                                     |
|                                                                       |                                                                                                    |                                                                      |                        |             |                   |                                  |                                                                     |
|                                                                       |                                                                                                    |                                                                      |                        |             |                   |                                  |                                                                     |
|                                                                       |                                                                                                    |                                                                      |                        |             |                   |                                  |                                                                     |
|                                                                       |                                                                                                    |                                                                      |                        |             |                   |                                  |                                                                     |
|                                                                       |                                                                                                    |                                                                      |                        |             |                   |                                  |                                                                     |
|                                                                       |                                                                                                    |                                                                      |                        |             |                   |                                  |                                                                     |
|                                                                       |                                                                                                    |                                                                      |                        |             |                   |                                  |                                                                     |
|                                                                       |                                                                                                    |                                                                      |                        |             |                   |                                  |                                                                     |
|                                                                       |                                                                                                    |                                                                      |                        |             |                   |                                  |                                                                     |
|                                                                       |                                                                                                    |                                                                      |                        |             |                   |                                  |                                                                     |
|                                                                       |                                                                                                    |                                                                      |                        |             |                   |                                  |                                                                     |
| A Help                                                                |                                                                                                    |                                                                      |                        |             |                   |                                  | Advanced Back                                                       |
| Help                                                                  |                                                                                                    |                                                                      |                        |             |                   |                                  | Advanced 🗌 Back M                                                   |
| 9 Help<br>Klik N                                                      | ext (                                                                                                    | di bagia                                                             | n Netv                 | work        |                   |                                  | Advanced 🗌 Back N                                                   |
| 9 Help<br>Klik N<br>Create                                            | ext o                                                                                                    | li bagia<br>I Machine                                                | n Netv                 | work        |                   |                                  | Advanced 🗌 Back N                                                   |
| Help Help Klik N<br>Create<br>Gener                                   | ext o<br>virtua                                                                                                    | di bagia<br>11 Machine<br>5 System                                   | n Netv                 | work<br>CPU | Memory            | Network                          | Advanced Back                                                       |
| Help                                                                  | ext of the second second secon | di bagia<br>I Machine<br>S System<br>device                          | n <b>Netv</b><br>Disks | work<br>CPU | Memory            | Network                          | Advanced Dack N                                                     |
| Help Klik N Create Gener No r Bridge:                                 | l <b>ext</b> o<br>:: Virtua<br>ral O<br>network                                                                                                    | di bagia<br>I Machine<br>S System<br>device<br>vmbr0                 | n <b>Netv</b><br>Disks | work<br>cpu | Memory            | Network<br>Model:                | Advanced Dack M<br>Confirm<br>VirtIO (paravirtualized)              |
| Help Klik N Create Gener Bridge: VLAN 1                               | <b>ext</b> (<br>:: Virtua<br>ral O<br>network                                                                                                    | di bagia<br>Il Machine<br>S System<br>device<br>vmbr0<br>no VLAN     | n Netv                 | work<br>CPU | Memory            | Network<br>Model:<br>MAC address | Advanced Dack N<br>Confirm<br>VirtlO (paravirtualized) ~<br>a: auto |
| Help Klik N Create Gener ON Bridge: VLAN 1 Firewal                    | lext of a constraint of a constraint of a cons | di bagia<br>I Machine<br>S System<br>device<br>vmbr0<br>no VLAN      | n Netv                 | work<br>cpu | Memory<br>~<br>\$ | Network<br>Model:<br>MAC address | Advanced Back N<br>Confirm<br>VirtIO (paravirtualized) ~<br>s: auto |
| Help  Klik N  Create Gener  No r  Bridge: VLAN 1  Firewal             | <b>ext</b> (<br>:: Virtua<br>ral O<br>network<br>Fag:<br>I:                                                                                                    | di bagia<br>Il Machine<br>S System<br>device<br>vmbr0<br>no VLAN     | n Netv                 | work<br>cpu | Memory            | Network<br>Model:<br>MAC address | Advanced Dack N<br>Confirm<br>VirtlO (paravirtualized) ~<br>a: auto |
| Help Klik N Create Gener ON Bridge: VLAN Firewal                      | Text of<br>:: Virtua<br>ral O<br>network<br>Tag:<br>I:                                                                                                    | di bagia<br>I Machine<br>S System<br>device<br>vmbr0<br>no VLAN<br>☑ | n Netv                 | work<br>CPU | Memory            | Network<br>Model:<br>MAC address | Advanced Back N<br>Confirm<br>VirtIO (paravirtualized) ~<br>a: auto |
| Help Klik N Create Gener Bridge: VLAN 1 Firewal                       | lext (<br>e: Virtua<br>ral O<br>network<br>Fag:<br>I:                                                                                                    | di bagia<br>I Machine<br>S System<br>device<br>vmbr0<br>no VLAN      | n Netv                 | work<br>CPU | Memory            | Network<br>Model:<br>MAC address | Advanced Back N<br>Confirm<br>VirtIO (paravirtualized) ~<br>s: auto |
| Help Klik N Create Gener Bridge: VLAN 1 Firewal                       | Text of<br>:: Virtua<br>ral O<br>network<br>Fag:<br>I:                                                                                                    | di bagia<br>I Machine<br>S System<br>device<br>vmbr0<br>no VLAN      | n Netv                 | work<br>CPU | Memory            | Network<br>Model:<br>MAC address | Advanced Back N<br>Confirm<br>VirtlO (paravirtualized) ~<br>s: auto |
| Help     Help     Create     Gener     Bridge:     VLAN 1     Firewal | <b>ext</b> (<br>c: Virtua<br>ral O<br>network                                                                                                    | di bagia<br>I Machine<br>S System<br>device<br>vmbr0<br>no VLAN      | n Netv                 | CPU         | Memory<br>~       | Network<br>Model:<br>MAC address | Advanced Back N<br>Confirm<br>VirtIO (paravirtualized) ~<br>s: auto |
| Help  Create Gener  No r  Bridge: VLAN 1  Firewal                     | lext of<br>ral O<br>network<br>Tag:<br>I:                                                                                                    | di bagia<br>I Machine<br>S System<br>device<br>vmbr0<br>no VLAN<br>☑ | n Netv                 | work<br>CPU | Memory            | Network<br>Model:<br>MAC address | Advanced Back N<br>Confirm<br>VirtlO (paravirtualized) ~<br>a: auto |
| Help     Help     Create     Gener     Bridge:     VLAN 1     Firewal | ext o<br>virtua<br>ral O<br>network                                                                                                    | di bagia<br>I Machine<br>S System<br>device<br>vmbr0<br>no VLAN      | n Netv<br>Disks        | work<br>CPU | Memory<br>~<br>\$ | Network<br>Model:<br>MAC address | Advanced Back N<br>Confirm<br>VirtIO (paravirtualized) V<br>s: auto |

10. Klik **Finish** di bagian **Confirm** 

| General     | OS       | System | Disks        | CPU       | Memory       | Network     | Confirm    |   |  |
|-------------|----------|--------|--------------|-----------|--------------|-------------|------------|---|--|
|             |          |        | 2.0.00       |           |              |             |            |   |  |
| Key ↑       |          | Va     | lue          |           |              |             |            |   |  |
| cores       |          | 1      |              |           |              |             |            |   |  |
| ide2        |          | loc    | al:iso/ubu   | ntu-22.04 | 4.1-desktop- | amd64.iso,m | nedia=cdro | m |  |
| memory      |          | 20     | 48           |           |              |             |            |   |  |
| name        |          | ub     | untu         |           |              |             |            |   |  |
| net0        |          | vir    | tio,bridge=  | vmbr0,fi  | rewall=1     |             |            |   |  |
| nodenam     | е        | ze     | nhadi        |           |              |             |            |   |  |
| numa        |          | 0      |              |           |              |             |            |   |  |
| ostype      |          | 126    | ;            |           |              |             |            |   |  |
| scsi0       |          | loc    | al-lvm:32    | iothread: | =on          |             |            |   |  |
| scsihw      |          | vir    | tio-scsi-sir | ngle      |              |             |            |   |  |
| sockets     |          | 1      |              |           |              |             |            |   |  |
| vmid        |          | 10     | 0            |           |              |             |            |   |  |
|             |          |        |              |           |              |             |            |   |  |
| ] Start aft | er creat | ted    |              |           |              |             |            |   |  |
|             |          |        |              |           |              |             |            |   |  |

# 11. Selesai melakukan setting, lakukan proses instalasi ubuntu.

| ← → C (0                                      | Not secure https://192 | .168.95.21:8006/#                                                            | v1:0:=qe   | mu%2F100:4::=                                                                | contentIso::::       | :2                                                                                                    |                  | 2                              | t 🙆            | ) :   |
|-----------------------------------------------|------------------------|------------------------------------------------------------------------------|------------|------------------------------------------------------------------------------|----------------------|----------------------------------------------------------------------------------------------------|------------------|--------------------------------|----------------|-------|
| × PRO×MO                                      | Virtual Environment    | t 7.4-3 Search                                                               |            |                                                                              |                      |                                                                                                    | Documentation    | 🖵 Create VM 👔 Create CT        | 占 root@;       | pam 🗸 |
| Server View                                   | ~ 0                    | Virtual Machine                                                              | e 100 (ubu | untu) on node 'ze                                                            | nhadi' No            | Tags 🖋                                                                                                    | ▶ Start 🖒 Shutdo | wn   v   >_ Console   v   More | · · 0          | Help  |
| ✓ Datacenter<br>✓ ♥ zenhadi<br>□ 100 (ubuntu) |                        | Summary Console                                                              |            | ubuntu                                                                       |                      |                                                                                                    | Notes            | Hour (avera                    | Hour (average) |       |
| ⊜∐local (zenn<br>⊜⊡local-lvm (;               | iadi)<br>zenhadi)      | Hardware Cloud-Init Options Task Histor Monitor Backup Replication Snapshots | у          | i Status<br>♥ HA State<br>Node<br>© CPU usi<br>@ Memory<br>Bootdisk<br>≓ IPs | age<br>usage<br>size | stopped<br>none<br>zenhadi<br>0.00% of 1 CPU(s)<br>0.00% (0 B of 2.00 GiB)<br>32.00 GiB<br>No Guest Agent configured |                  |                                |                |       |
| Tasks Cluster log                             |                        | -                                                                            |            |                                                                              |                      |                                                                                                    |                  |                                |                |       |
| Start Time $\downarrow$                       | End Time               | Node                                                                         | User na    | ame                                                                          | Description          |                                                                                                    |                  | Status                         |                |       |
| Apr 24 10:58:02                               | Apr 24 10:58:03        | zenhadi                                                                      | root@p     | am                                                                           | VM 100 - C           | reate                                                                                                    |                  | ок                             |                |       |
| Apr 24 10:50:29                               | Apr 24 10:50:33        | zenhadi                                                                      | root@p     | am                                                                           | Copy data            |                                                                                                    |                  | ОК                             |                |       |
| Apr 24 10:28:39                               | Apr 24 10:28:39        | zenhadi                                                                      | root@p     | am                                                                           | Start all VN         | Is and Containers                                                                                                    |                  | OK                             |                |       |

# 12. Proses instalasi Ubuntu

| ← C S Not secure   https://192.1 | 168.95.21:8006/#v1:0:=qemu%2F100:4::::   |                                                                                                    | ··· 6  |
|----------------------------------|------------------------------------------|----------------------------------------------------------------------------------------------------|--------|
|                                  | 7.4-3 Search                             | B Documentation 🖵 Create VM 🔗 Create CT 🔺 root@                                                         | ∂pam ∨ |
| Server View 🗸 🌣                  | Virtual Machine 100 (ubuntu) on node 'ze | enhadi No Tags / No Tags / More V                                                                       | Help   |
| ✓                                |                                          |                                                                                                    |        |
| √ 🛃 zenhadi                      | E Summary                                | GNU GRUB version 2.06                                                                                   |        |
| 400 (ubuntu)                     | >_ Console                               |                                                                                                    |        |
| 🛢 🗋 local (zenhadi)              | 🖵 Hardware                               | *Try or Install Ubuntu<br>Ubuntu (safe graphics)                                                        |        |
| 🛢 🛛 local-lvm (zenhadi)          | Cloud-Init                               | OEM install (for manufacturers)<br>Test memory                                                          |        |
|                                  | Options                                  |                                                                                                    |        |
|                                  | Task History                             |                                                                                                    |        |
|                                  | <ul> <li>Monitor</li> </ul>              |                                                                                                    |        |
|                                  | 🖺 Backup                                 |                                                                                                    |        |
|                                  | 🔁 Replication                            |                                                                                                    |        |
|                                  | Snapshots                                | Use the $f$ and $\downarrow$ keys to select which entry is highlighted.                                 |        |
|                                  | ♥ Firewall →                             | Press enter to boot the selected OS, 'e' to edit the commands before booting or 'c' for a command-line. |        |
|                                  | Permissions                              | The highlighted entry will be executed automatically in 3s.                                             |        |
| I                                |                                          |                                                                                                    |        |

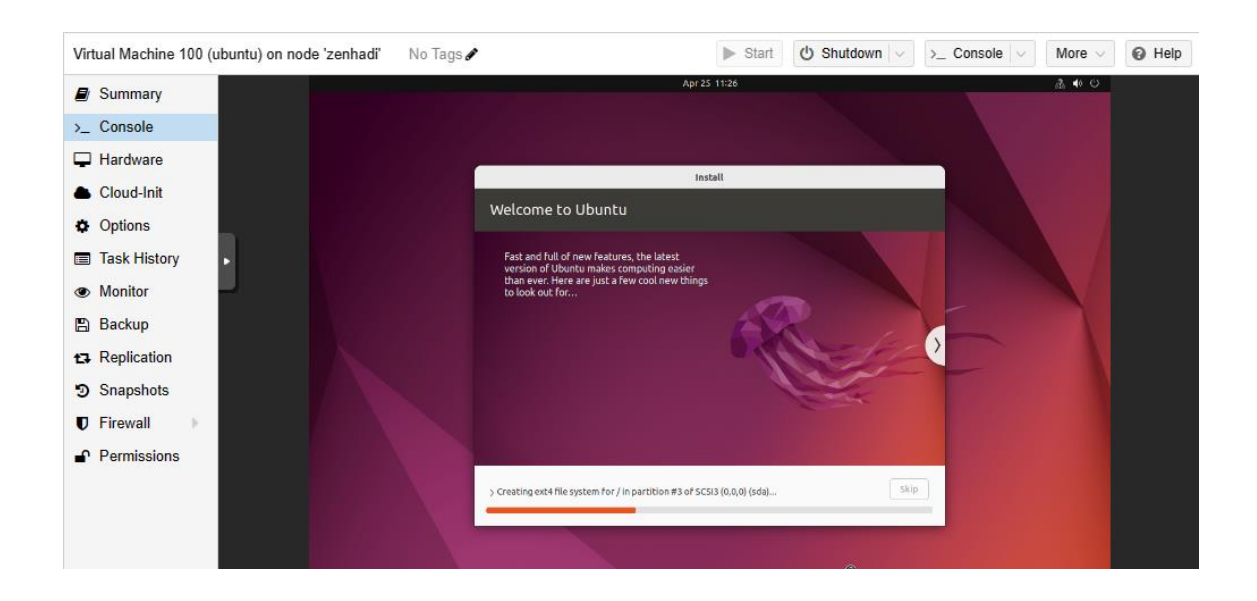

# <u>E. Laporan Resmi :</u>

1. Analisalah semua langkah-langkah instalasi diatas dan buat kesimpulan.